# Manuál k online obchodování

#### I. Vyhledání cenného papíru

**Nejrychlejší vyhledání cenného papíru** provedete přímo na hlavní stránce sekce obchodování – "Oblíbené produkty", a to podle názvu, ISINu nebo kódu WKN.

| Apple Computer         |                  |        | Hledat | :                  |                        |
|------------------------|------------------|--------|--------|--------------------|------------------------|
| Výsledek vyhledávání O | blíbené          |        |        |                    | <u>Upravit záložky</u> |
| VÝSLEDEK VYHLEDÁVÁNÍ   |                  |        |        | 1                  | 2:46:06 🖸 🖽 🖍 🔺        |
| Název                  | Trh              | Ticker | Měna   | Poslední<br>obchod | Změna<br>(%)           |
| NР м Apple Computer    | NASDAQ Cons více | AAPL   | USD    | 159,67             | -0,13 🕈 🚺 🛨            |

Hledaný titul se zobrazí v samostatné záložce "Výsledek vyhledání", kde již můžete provést základní operace:

- NP podat pokyn k nákupu nebo prodeji
- 🔟 zobrazit detailní informace instrumentu
- 🖽 přiřadit cenný papír do "oblíbených"

Standardně se zobrazí preferovaný trh, na kterém jsme schopni titul zobchodovat. Odkaz "Více" nabídne výběr ostatních trhů, na kterých se daný cenný papír obchoduje.

**Pokud chcete vyhledat cenné papíry podle dalších parametrů,** zvolte v levém menu konkrétní produkt, a využijte pro vyhledání rozšířenou tabulku kritérií.

| Produkty  Oblíbené produkty  Akcie ČR  Akcie svět  ETF Indexové akcie  ETS Komodity  Investiční certifikáty | Název:<br>Zadejte název, IS<br>Splatnost:<br>od - do | KI nebo V | Podkladové aktivum:<br>Apple Computer ▼<br>yp certifikátu:<br>Vše ▼ | Emitenti:<br>BNP<br>Citigroup<br>Commerzbank<br>Deutsche Bank<br>Dresdner Bank | DZ BANK | Sachs  | RBS<br>Sal. Oppenheim<br>Société Gén.<br>Vontobel<br>Hledat |              |
|----------------------------------------------------------------------------------------------------|------------------------------------------------------|-----------|---------------------------------------------------------------------|--------------------------------------------------------------------------------|---------|--------|-------------------------------------------------------------|--------------|
| investicin cerunikaty                                                                                       | vysiedek vynieda                                     | avani Mo  | je oblibene investični če                                           | гипкату                                                                        |         |        |                                                             |              |
| Pákové certifikáty                                                                                          | VÝ SLEDEK VYHI                                       | LEDÁVÁNÍ  |                                                                     |                                                                                |         |        | 12:55:22 🖒 🖪                                                | <b>▲</b> 3.4 |
| ▶ Warranty                                                                                                  | Trh                                                  | WKN       | Název                                                               |                                                                                | Тур     | Сар    | Splatnost Emitent                                           |              |
| Fondy                                                                                                    | N P SCE                                              | VN8PVT    | Apple Inc. Discour                                                  | nt Zertifikat                                                                  | Call    | 129.20 | 20.10.2017 VO                                               | i F          |
| ▶ Dluhopisy                                                                                                 | N P SCE                                              | VN8KBR    | Apple Inc. Discour                                                  | nt Zertifikat                                                                  | Call    | 115,35 | 20.10.2017 VO                                               | i 🛨          |
| Měnové konverze                                                                                             | N P SCE                                              | VN4PW9    | Apple Inc. Discour                                                  | nt Zertifikat                                                                  | Call    | 110,00 | 1.12.2017 VO                                                | i 🛨          |
|                                                                                                    | N P SCE                                              | VN4PW3    | Apple Inc. Discour                                                  | nt Zertifikat                                                                  | Call    | 80,00  | 1.12.2017 VO                                                | i <b>+</b>   |
| Ménové zajištění                                                                                            | N P SCE                                              | VN4PW5    | Apple Inc. Discour                                                  | nt Zertifikat                                                                  | Call    | 90,00  | 1.12.2017 VO                                                | i 🛨          |
| Pravidelné investice                                                                                        | N P SCE                                              | VN4PXD    | Apple Inc. Discour                                                  | nt Zertifikat                                                                  | Call    | 130,00 | 1.12.2017 VO                                                | i <b>+</b>   |
|                                                                                                    | N P SCE                                              | VN7J2A    | Apple Inc. Discour                                                  | nt Zertifikat                                                                  | Call    | 135,00 | 1.12.2017 VO                                                | i 🛨          |

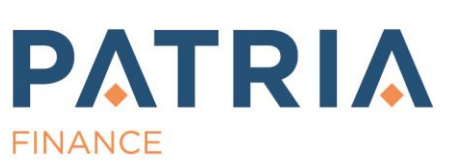

www.patria-direct.cz | 221 424 240

Patria Finance, a.s., Jungmannova 24, 110 00 Praha 1

### II. Podání pokynu k nákupu nebo prodeji cenného papíru

Pokyn je možné zadat kliknutím na jakoukoliv modrou ikonu "N" a "P", resp. žlutá tlačítka "Prodat" a "Nakoupit".

| Akcie Deriváty Aukce    |           |           |                    |              |               |                           |                           | TRŽNÍ D             | ATA ČEZ      |              |                | ¢ 🖻       | . ▲ 3, ÷  |
|-------------------------|-----------|-----------|--------------------|--------------|---------------|---------------------------|---------------------------|---------------------|--------------|--------------|----------------|-----------|-----------|
| AKCIE                   |           |           |                    |              |               | 12:58                     | :22 C 🕩 🖉 🔺               | ČEZ (CZC<br>CZK PRA | 0051123      | 00)          |                |           | Otevřeno  |
| PX Index Ostatní        |           |           |                    |              |               |                           |                           | Min                 | 451,3        | Max          | 454,4          | Změna     | 0,13 %    |
| Mazev                   | Nákup     | Prodej    | Poslední<br>obchod | Změna<br>(%) | Objem<br>(ks) | Záv. cena<br>z 16.10.2017 | Čas                       | 453                 | 3,8          | 45           | 3,9            | ALE       | ERT       |
| N P M CETV              | 102,60    | 102,90    | 102,60             | -1,35 ♦      | 37 558        | 104,00                    | 12:54:58 <sup>R O</sup> i | PRO                 | DAI          | NAK          |                | In        | fo        |
| N P M ČEZ               | 453,80    | 453,90    | 453,90             | 0,13 *       | 187 326       | 453,30                    | 12:58:20 <sup>R O</sup> i | Objem (k            | s) (         |              | 187 326        | 12        | 2:58:20 R |
| N P M ERSTE BANK        | 950,50    | 952,30    | 951,00             | 0,66 🕈       | 10 976        | 944,80                    | 12:58:21 <sup>R O</sup> 🚺 | GRAF ČI             | EZ           |              |                | Св        | ▲ 3.4     |
| N P M FORTUNA           | 143,50    | 144,95    | 145,00             |              |               | 145,00                    | 11:48:34 <sup>R o</sup> 🚺 | 40.00               |              | 214 . 614    | 414 2014       |           |           |
| N P M KOFOLA ČS         | 404,50    | 407,70    | 407,70             | 0,67 🕈       | 83            | 405,00                    | 12:32:19 <sup>R O</sup> 🚺 | <u>10 30</u>        | <u>50 1M</u> | 3M <u>6M</u> | <u>1Y 3Y :</u> | <u>14</u> |           |
| N P M KOMERČNÍ BANKA    | 977,10    | 978,10    | 978,20             | -0,27 🗣      | 19 501        | 980,80                    | 12:58:13 <sup>R O</sup> 🚺 | 462 453             | 3,3          |              |                |           |           |
| N P M Moneta Money Bank | 75,95     | 76,00     | 76,00              | 0,00         | 553 354       | 76,00                     | 12:56:19 <sup>R o</sup> 🚺 | 444                 |              |              |                |           | $\sim$    |
| N P M O2 C.R.           | 259,10    | 259,20    | 259,10             | 1,25 🕇       | 54 363        | 255,90                    | 12:58:20 <sup>R O</sup> 🚺 |                     |              |              |                | $\sim N$  |           |
| N P M PEGAS NONWOVENS   | 889,70    | 890,00    | 889,70             | -0,41 🕈      | 564           | 893,40                    | 12:54:00 <sup>R O</sup> 🚺 | 427                 |              |              | /              | ~~        |           |
| N P M PHILIP MORRIS ČR  | 16 579,00 | 16 580,00 | 16 580,00          | 0,33 🕈       | 373           | 16 526,00                 | 12:56:21 <sup>R O</sup> 🚺 | -121                |              | $\sim$       |                |           |           |
| N P M STOCK             | 73,20     | 73,90     | 73,60              | 0,14 🕈       | 4 369         | 73,50                     | 12:58:13 <sup>R O</sup> 🚺 | 409                 | Г            | $\checkmark$ |                |           |           |
|                         | 343,00    | 343,50    | 343,00             | -1,15 🖶      | 21 807        | 347,00                    | 12:57:27 <sup>R O</sup> 🚺 | 1                   |              |              |                |           |           |
| N P M VIG               | 644,50    | 648,30    | 647,80             | 0,51 🕈       | 366           | 644,50                    | 12:58:21 <sup>R O</sup> 🚺 | 392                 |              |              |                |           |           |
| ,                       |           |           |                    |              |               |                           |                           | 17.7.               |              | 17.8.        | 15             | .9.       | 16.10.    |

Před zadáním každého pokynu budete vyzváni k zadání autorizačního kódu zaslaného SMS zprávou.

Kontrola autorizačního kódu

Zadejte autorizační kód pro potvrzení obchodního pokynu.

Zavřít

Odeslat

×

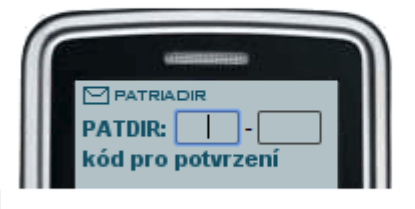

Před odesláním pokynu je nezbytné vyplnit všechny parametry. "Platnost" obchodního pokynu může být 60 burzovních dní. Tlačítkem "Odeslat" odešlete pokyn na trh. O realizaci pokynu Vás budeme informovat formou SMS zprávy a zároveň se nakoupený titul zobrazí v sekci "Portfolio".

| Detaile Dire |                          |                             |
|--------------|--------------------------|-----------------------------|
| Patria Dire  | ect                      | ×                           |
| Nákup        | ČEZ<br>CZK, CZ0005112300 | Info>>                      |
| Naúčet       | Trúchly Marek 💌          | Portfolio Běžné 💌           |
| Typ pokynu   | Limit 💌 i                | Limitní cena 454,30 (0,00%) |
| Početkusů    | 10                       | Nabídka 454,30              |
| Limitní cena | 454,3 CZK                |                             |
| Objem        | 4 543,00 CZK             |                             |
| Platnost     | do         17.10.2017    |                             |
|              | © IOC ◎ FOK              | Poptávka 454,00             |
| Trh          | BCPP                     | Zobraz. počet 10            |
| I            |                          |                             |
| Objemová ka  | lkulačka                 | Zavřít Poplatky Odeslat     |
|              |                          |                             |

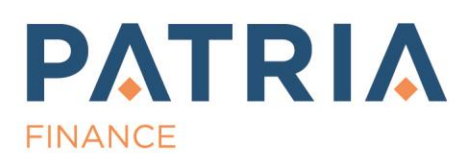

### III. Detailní informace o cenném papíru

### 1. Rychlý přehled

Kliknete-li na název cenného papíru v hlavní tabulce, v pravém sloupci se o něm zobrazí podrobné informace. Získáte tak okamžitý přehled o kotacích, zobchodovaném objemu, procentuální změně nebo vývoji titulu v grafu. Pokud již máte titul ve svém portfoliu, zobrazí se také informace o Vámi vlastněném počtu kusů, pořizovací ceně a nerealizovaném zisku/ztrátě.

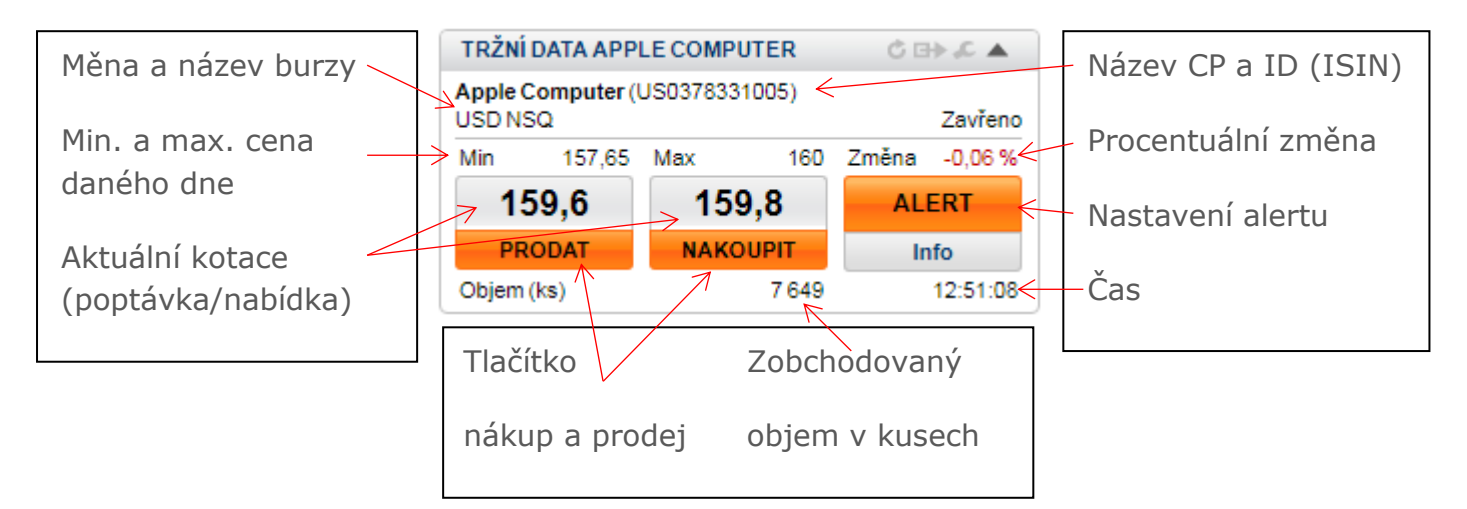

### 2. Rozšířený přehled

Kliknete-li v hlavní tabulce pro zvolený cenný papír na ikonu "i", zobrazí se v samostatném okně veškeré dostupné informace vztahující se k danému CP:

| Apple Computer         |                  |        | Hledat |                    |                        |
|------------------------|------------------|--------|--------|--------------------|------------------------|
| Výsledek vyhledávání O | blíbené          |        |        |                    | <u>Upravit záložky</u> |
| VÝ SLEDEK VYHLEDÁVÁNÍ  |                  |        |        | 1                  | 2:46:06 🖸 🖽 🧲 🔺        |
| Název                  | Trh              | Ticker | Měna   | Poslední<br>obchod | Změna<br>(%)           |
| NР м Apple Computer    | NASDAQ Cons více | AAPL   | USD    | 159,67             | -0,13 🕈 🚺 🛨            |

- online (stejné jako rychlý přehled)
- graf přehledný velký graf s nástroji technické analýzy, možností porovnání atd.
- sektor seznam cenných papírů společností podnikajících ve stejném odvětví

| Patria Direct                                                                                                    |                                |                           |                                      |                                     | ~                                                  | <                                                      |
|----------------------------------------------------------------------------------------------------|--------------------------------|---------------------------|--------------------------------------|-------------------------------------|----------------------------------------------------|--------------------------------------------------------|
| APPLE COMPUTER                                                                                                    |                                |                           |                                      |                                     | <u>Alert Další</u>                                 | trhy * <u>Naposledy navštívené</u> *<br>Zavřeno        |
| 159,66     159,8     +-0,2       PRODAT     NAKØUPIT     Změna       Opline     Graf     Sektor     d 0 společnosti                                   | 1 % (-0,33)                    | 159,55<br>Poslední obchod | 159,88<br>Poslední závěr 1           | 6.10.2017                           | <b>14 849</b><br>Objem                             | <b>13:28:32</b><br>Čas                                 |
| GRAF                                                                                                    | VÝKONNOS                       | т                         |                                      | PRO                                 | DFIL                                               |                                                        |
| 1D         3D         5D         1M         3M         6M         1Y         3Y         5Y           173         159,88                               | Otevírací cena<br>Dnešní min/r | a<br>max                  | 157,65 / 16                          | 9 Appl<br>0 ISIN                    | e Computer                                         | US0378331005                                           |
| 155                                                                                                    | VWAP<br>Roslední závě          | rečná cena                | 150.8                                | Měn:                                | a                                                  | USD                                                    |
| 136                                                                                                    | % změny 5D /                   | 1M/YTD                    | 2,59 / 0,00 / 38,0                   | 4 Trh                               |                                                    | NASDAQ Cons                                            |
| 100                                                                                                    | 52 week low /<br>SMA 30D / 60  | high                      | 104,08 / 164,9<br>3 / 157,17 / 145,4 | 4 Prim                              | ární trh                                           | 15:30 - 22:00<br>NASDAQ Cons                           |
| 17.10.2016         21.2.2017         20.6.2017         16.10.2017           ZPRÁVY         Apple - Keybanc zvyšuje doporučení na "overweight" ze "sec | tor weight"                    |                           | 13:48:21                             | S&P<br>Index<br>S&P<br>Indus<br>100 | ky<br>500, S&P Indu<br>strial Average Inde<br>ndex | ustrials Index, Dow Jones<br>xx, S&P 100 Index, NASDAQ |

Pro rychlou navigaci – nalezení ostatních trhů, na kterých se cenný papír obchoduje resp. seznam dříve zobrazených cenných papírů – slouží odkazy v pravé horní části okna.

## IV. Vytvoření seznamu oblíbených cenných papírů

Pro přidání cenného papíru do seznamu oblíbených cenných papírů stačí ve výsledku vyhledání cenných papírů kliknout na ikonu "+" a přiřadit cenný papír do záložky / skupiny.

Záložky si můžete sami vytvářet, přejmenovat nebo zrušit kliknutím na odkaz "Upravit záložky" v sekci Obchodování / Moje oblíbené a přidávat si do nich zvolené cenné papíry. Maximální počet záložek je 10, do každé skupiny lze přiřadit maximálně 75 cen cenných papírů (v závorce je uveden počet cenných papírů, které jsou v dané skupině přidány).

| Apple Computer                |                  |        | Hledat |                    | $\sim$          |
|-------------------------------|------------------|--------|--------|--------------------|-----------------|
| Výsledek vyhledávání Oblíbené |                  |        |        |                    | Upravit záložky |
| VÝ SLEDEK VYHLEDÁVÁNÍ         |                  |        |        | 13                 | 2:46:06 🔇 🖽 🖍 🔺 |
| Název                         | Trh              | Ticker | Měna   | Poslední<br>obchod | Změna<br>(%)    |
| NР м Apple Computer           | NASDAQ Cons více | AAPL   | USD    | 159,67             | -0,13 🕈 🚺 🛨     |
|                               |                  |        |        |                    |                 |

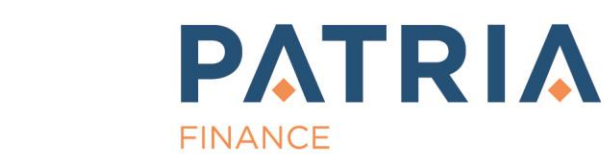

#### V. Personalizace tabulek

V rámci obchodní aplikace můžete upravit podle vlastní potřeby obsah (zobrazované sloupce) většiny tabulek - kliknutím na ikonu "servisního klíče" v pravé části záhlaví dané tabulky Pro každou tabulku můžete vytvořit odlišný "pohled" – seznam sloupců, které se mají v tabulce zobrazit. Patria Direct pro Vás vytvořila 7 výchozích pohledů, které můžete upravit a uložit pod vlastním názvem. Přidání či odebrání sloupců provedete jednoduše přetažením z levé části (výběry sloupců) do pravé části Pohledy.

| Přetažením názvu sloupce z levé č<br>táhnutím v pravé části změníte pořa<br>nabídky pobledů nastavíte sloupce | ásti do pravé přidáte sloupec do tabulky<br>adí sloupců. Křížkem sloupec odeberet<br>pro tuto tabulku | ∕. Šipkami nebo<br>e. Výběrem z |
|----------------------------------------------------------------------------------------------------|----------------------------------------------------------------------------------------------------|---------------------------------|
| íběr eloupeů                                                                                                  | Doblody                                                                                               |                                 |
| Definice                                                                                                    | X Můj pohled                                                                                          | <b>•</b> +                      |
| Název                                                                                                    | X Tlačítko nákup                                                                                      |                                 |
| Název                                                                                                    | X Tlačítko prodei                                                                                     |                                 |
| ISIN                                                                                                    |                                                                                                    | <b>v</b>                        |
| WKN                                                                                                    | X Typ marginu                                                                                         |                                 |
| Ticker                                                                                                    | × WKN                                                                                                 | ×                               |
| Тф                                                                                                    | X Název                                                                                               |                                 |
| Měna                                                                                                    | X Trh                                                                                                 |                                 |
| Obchodní hodiny                                                                                               | K Měna                                                                                                |                                 |
| Emitent                                                                                                    | X Nákup                                                                                               | ×                               |
| ikony<br>Cena                                                                                                 | X Prodej                                                                                              |                                 |
| Výkonnost & Statistika<br>Deriváty                                                                            | X Poslední obchod                                                                                     |                                 |
| Portfolio                                                                                                    | 🗙 Změna (%)                                                                                           |                                 |
|                                                                                                    | X Záv. cena                                                                                           |                                 |

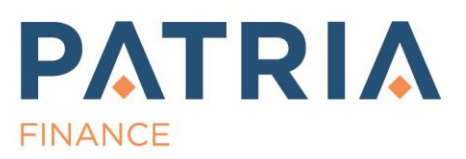

www.patria-direct.cz | 221 424 240 Patria Finance, a.s., Jungmannova 24, 110 00 Praha 1